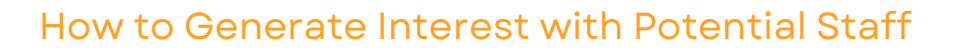

Begin generating and gathering interest from potential staff with just one click on the link to your exclusive event stipend registration page. Incorporate it into a prominent sign-up button on your event website, send it via text message, include it in an email marketing campaign, and even share it on social media. The possibilities are limitless.

## SIGN-UP FORM

| My Events Selection                                                                                                    |                                              |                       |                           |
|----------------------------------------------------------------------------------------------------|----------------------------------------------|-----------------------|---------------------------|
| Use the dropdown select below to view your event in                                                                                                    | nformation.                                  |                       |                           |
| 2023 Self-service Test Tournament                                                                                                    | v                                            |                       |                           |
| QR Code URL:                                                                                                    | Click Here to View                           | Stipend Sign-up Form: | Copy to Clipboard         |
| <ul> <li>Log into the event r<br/>portal</li> <li>Navigate to the Eve</li> <li>Select your event fr<br/>down menu</li> <li>Click on the "Copy"</li> </ul> | nanagement<br>nts page<br>rom the drop<br>to |                       |                           |
| Clipboard" in the St<br>up Form field                                                                                                    | ipend Sign-                                  | Invite<br>Colleague   | Successfully Copied<br>el |

- A message will appear at the bottom of the page "Successfully Copied"
- Paste it into any medium of your choice

## Share with potential staff!

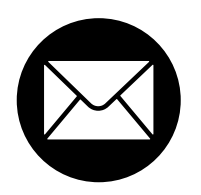

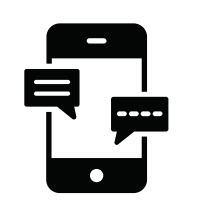

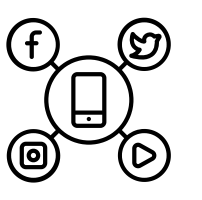

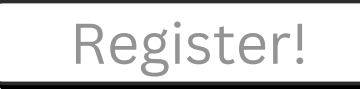